# **TURBO SELF A DISTANCE**

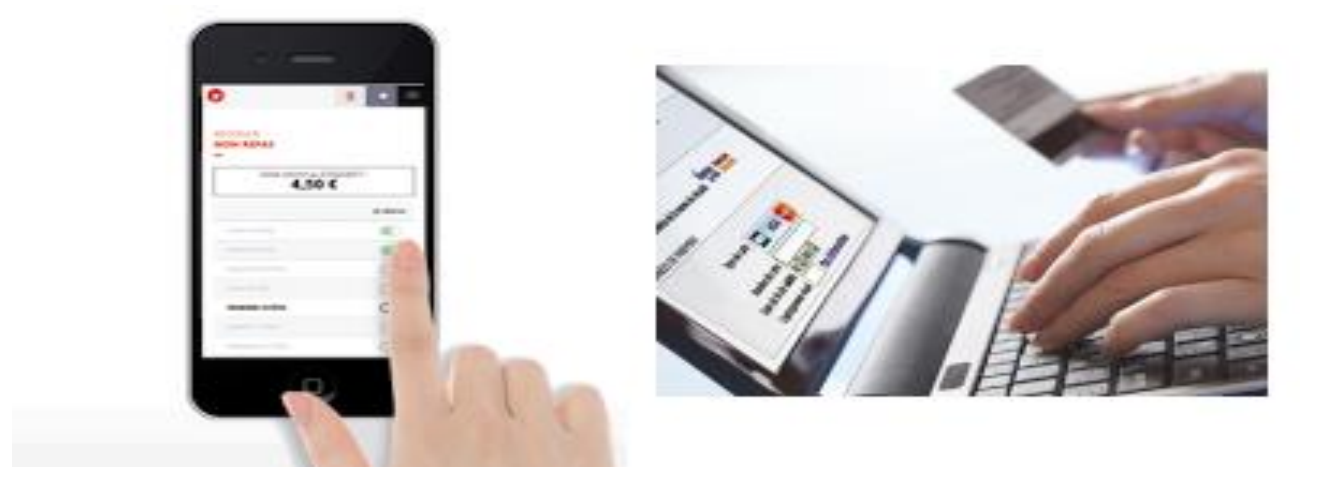

Chers parents d'élèves, élèves et personnels,

Vous pouvez dès le deuxième paiement, procéder au paiement en ligne de la cantine grâce aux solutions TURBO SELF.

Après avoir inscrit votre enfant à la cantine, vous aurez la possibilité à tout moment, de consulter votre compte, créditer votre compte, visualiser vos historiques et réserver les repas depuis un smartphone ou un ordinateur....

# **PAIEMENT et RESERVATION EN LIGNE :**

Il est possible pour les élèves et les personnels de payer et/ou réserver le repas de la cantine :

- Via le site internet **TurboSelf**.
- Via l'application mobile <u>TurboSelf</u> (sous Android et Apple).

### **INFORMATIONS COMPLEMENTAIRES :**

- ✓ Les comptes ne sont crédités qu'en différé le lendemain matin après 8 heures, à la suite de la synchronisation quotidienne des modules.
- ✓ La réservation en ligne d'un repas peut se faire jusqu'à la veille au soir de ce dernier.
- ✓ Vos identifiants et mot de passe vous garantissent la bonne affectation des sommes versées.
- ✓ Un reçu vous est adressé par mail à la fin de chaque paiement

# **CREATION DE COMPTE**

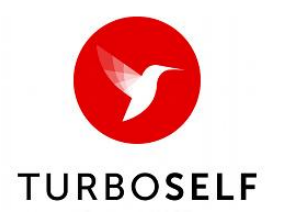

## Procédure pour créer un compte en ligne :

> Aller sur le site du Lycée Romain ROLLAND : <u>http://www.lyc-rolland-goussainville.ac-versailles.fr</u>.

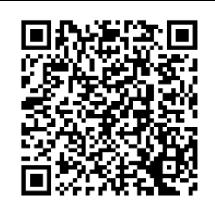

Réservation et paiement en ligne de la cantine

- > Chercher la rubrique, à l'aide du menu déroulant, « Réservation et paiement en ligne de la cantine » ;
- Vous devez préalablement ouvrir un compte auprès de l'intendance pour utiliser ce service en ligne ;
- Cliquer sur « Demande de création de compte » ;
- Saisir les 5 derniers chiffres indiqués sur le dessus de votre badge d'accès au self ;
- Saisir une adresse mail valide sur laquelle vos identifiants et mot de passe vous seront adressés sous 48 H ;
- > A réception, suivre la procédure classique de connexion.

### Procédure pour créer un compte via l'application :

• Télécharger l'application ;

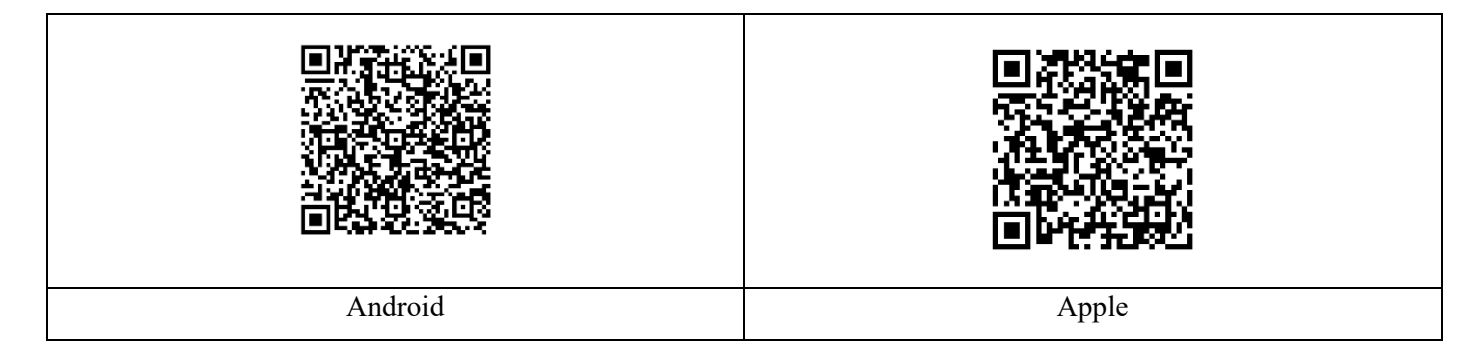

- Cliquer sur « Demande de création de compte » ;
- Saisir les 5 derniers chiffres indiqués sur le dessus de votre badge d'accès au self ;
- o Saisir une adresse mail valide sur laquelle vos identifiants et mot de passe vous seront adressés sous 48 H ;
- A réception, suivre la procédure classique de connexion.

En cas de problème, contacter le service intendance de l'établissement :

### Mme FEVRIER au 01 39 33 95 58.

Attention ! La réception d'office par mail de vos code et identifiant ne signifient pas que vous deviez régler en ligne mais vous offre la possibilité de pouvoir le faire directement sans avoir à demander de création de compte.